## PROCEDIMIENTO DE INSCRIPCIÓN A LOS EXÁMENES Y CURSOS EN EL SISTEMA DE AUTOGESTIÓN DE LA UDELAR

1)Dirigirse a: https://bedelias.udelar.edu.uy y allí en el ángulo derecho de la pantalla se encuentra un ícono lila que es CUENTA hacer click allí e ingresar cédula de identidad y clave. 2)Hacer click en INSCRIPCIONES 3)Allí clickear en INSCRIPCIÓN 4)Aparecerá la página con dos pestañas una estará en celeste que es la pantalla en donde estamos ubicados es la de INSCRIPCIÓN A EXÁMENES y otra pestaña que no estará en celeste que es la de INSCRIPCIONES A CURSOS. Clickeamos siempre en la que queremos posicionarnos.

En la pestaña de inscripción a exámenes aparecerá una pantalla donde dice el código y nombre de la materia, día a rendir el examen, inicio y fin del período de inscripción al examen de esa materia. A la derecha del menú aparecerán dos íconos uno de color verde claro y otros de color verde oscuro. Para inscribirse clickear en el verde claro. 5)Aparece una pantalla que tiene como título: CONFIRMAR INSCRIPCIÓN. Allí nos

muestra todos los datos del examen y debemos clickear en ACEPTAR(pues de lo contrario no te inscribe al curso y/o examen)-

6)Y nos aparece como respuesta un NÚMERO DE CONTROL el cual debemos registrar y guardar ante cualquier reclamo.

7)Clickear en MOSTRAR INSTANCIAS, si clickeamos allí nos volverá al menú inicial, sólo que el menú ahora tendrá dos íconos uno rojo y otro verde oscuro.

8)Para borrarse del examen deben ir al ícono rojo que tiene la figura de una goma de borrar. Aparecerá una pantalla con el

título :CONFIRMAR BORRADO DE

INSCRIPCIÓN . Si desean borrarse clickear en ACEPTAR y nos dará un nuevo número de control para la baja. Registrarlo también por cualquier reclamo que deseen hacer.

RECUERDEN NO TOCAR LA GOMA ROJA UNA VEZ INSCRIPTOS, PUES SINO LOS BORRA DEL EXAMEN O CURSO. CLICKEAR EN ELLA SÓLO QUE HAYAN DECIDIDO BORRARSE DEL EXAMEN O CURSO.